# AZIENDA OSPEDALIERA UNIVERSITARIA FEDERICO II

Manuale Order Entry

Order Entry – Anatomia Patologica

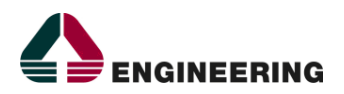

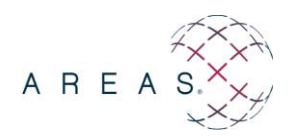

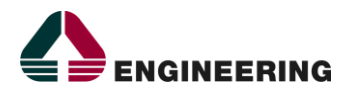

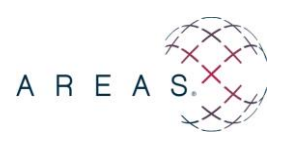

#### INFORMAZIONI SULLA VERSIONE

| Progetto:         | AOU FEDERICO II – Gestione Sistema Informativo Aziendale                   |
|-------------------|----------------------------------------------------------------------------|
| Emesso da:        | Michele Raiano                                                             |
| Rivisto da:       | Antonio Laurenza                                                           |
| Protocollo:       |                                                                            |
| Titolo:           | Manuale Order Entry – WinSap Anatomia Patologica                           |
| <i>Nome file:</i> | PFNA107_AOU Federico II_Manuale Order Entry_Winsap_Anatomia Patologica_v01 |
| Data:             | 04/08/2020                                                                 |
| Distribuito a     | Operatori di Reparto                                                       |
| Tipo:             |                                                                            |

### **RIEPILOGO REVISIONI E VERSIONI PRECEDENTI**

| Versione | Motivo          | Data       | Redatto da     | Approvato da |
|----------|-----------------|------------|----------------|--------------|
| 1.0      | Prima emissione | 17/07/2020 | Michele Raiano |              |

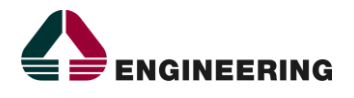

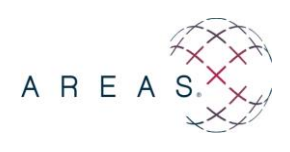

#### **INDICE DEI CONTENUTI**

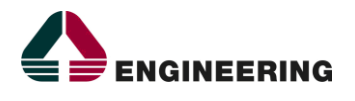

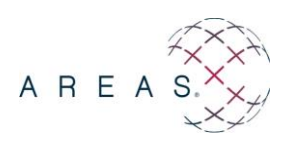

#### **1.1.** INSERIMENTO NUOVA RICHIESTA

- **1.2.** Avviare l'applicazione.
- **1.3.** Effettuare la login di accesso inserendo il nome utente/password e premere il tasto **Conferma**. (Fig.1).

| Autenticazione utente |                       |
|-----------------------|-----------------------|
|                       | Nome utente :         |
|                       | Password :            |
|                       | Conferma Pulisci Esci |
|                       |                       |
|                       |                       |
|                       |                       |
|                       |                       |
|                       |                       |
|                       |                       |

Fig. 1

**1.4.** Order - Entry  $\rightarrow$  Nuova Richiesta. (Fig.2)

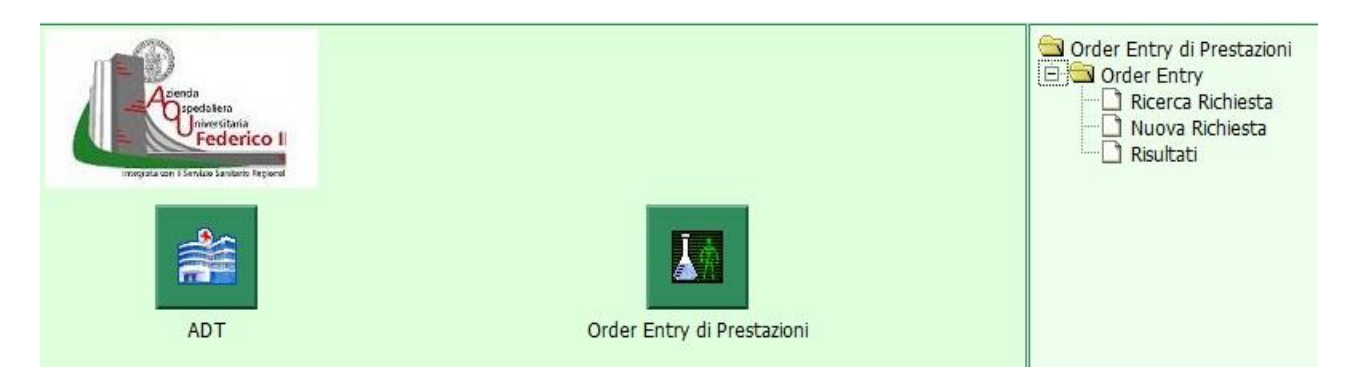

Fig. 2

Comparirà la seguente schermata (Fig.3):.

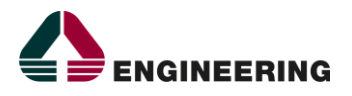

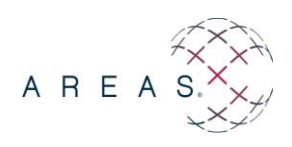

| Paziente                             |                             |                                     | and the second second s |                   | and the second               |    |
|--------------------------------------|-----------------------------|-------------------------------------|----------------------------------------------------------------------------------------------------|-------------------|------------------------------|----|
| Origine                              | Nosologico                  | Cognome                             | Nome                                                                                                    | Braccialetto      |                              |    |
| Richiesta                            | SI                          |                                     | SII                                                                                                    |                   | SIT                          | ,  |
| Struttura:   Richiedente  Ospitante  | Richiedente o Ospitante     | Medico Richied                      | ente                                                                                                    |                   |                              |    |
| Note                                 |                             |                                     | 0                                                                                                    |                   | Livello Urgenza<br>Ordinario |    |
| Data Prevista di<br>Erogazione Ora P | revista di Erogazione Prove | nienza Paziente                     | Modalità di Trasporto                                                                                                    | Ubicazio          | ne Reparto                   |    |
| 12:4                                 | s o s linterr               | Modalità c                          | li selezione                                                                                                    | Chiave di ricerca | Ricerca in the second        | 3  |
| N° Codice De                         | escrizione                  | Quantità Quanti<br>Richiesta Erogat | tà Mate                                                                                                    | eriale            | Sede Stato Data Not          | ta |
|                                      |                             |                                     |                                                                                                    |                   |                              |    |
|                                      |                             |                                     |                                                                                                    |                   |                              |    |
|                                      |                             | Taribeira                           | wanti Annulla                                                                                                    |                   |                              |    |
|                                      |                             | Indietro                            | Avanu Annuna                                                                                                    |                   |                              |    |

Fig. 3

**1.5.** Ricerca paziente : scrivere il Numero Nosologico o cognome\nome del paziente premere il tasto [1] (Fig. 3) , in questo inserendo cognome/nome si avrà la possibilità di ricercare il paziente di interesse scegliendolo all'interno di un elenco.(Fig. 4).

Selezionare la scheda anagrafica del paziente di interesse premendo il tasto 🔤 .(Fig. 4). Nel caso venga inserito il numero nosologico del paziente il sistema selezionerà automaticamente il paziente, senza mostrare la lista (Fig. 4).

|   | Filtri                              |                |            |      | ſ          | V F              | Risultato                 |                          |                                  |               |              |                        |    |             |   |
|---|-------------------------------------|----------------|------------|------|------------|------------------|---------------------------|--------------------------|----------------------------------|---------------|--------------|------------------------|----|-------------|---|
|   | Ammetti Selezione Dimetti Selezione |                | one        | Acce | essi DH    | Valida Selezione | ione Storicizza Seleziona |                          | impa                             | Anteprima     |              |                        |    |             |   |
|   | Codice                              | <u>Cognome</u> | Nome       |      | <u>Sex</u> | <u>Nato il</u>   | <u>Reparto Ricovero</u>   | <u>Reparto Ospitante</u> | <u>Data</u><br>Ricovero          | <u>Stanza</u> | <u>Letto</u> | <u>Stato</u><br>Scheda |    |             | ^ |
| E | 20060128                            |                |            |      | E          | 22/06/1912       | MEDICINA D'URGENZA        | MEDICINA D'URGENZA       | 28/05/2006                       | 6             | 11           | IN REPARTO             | >> | <b>«</b> …  |   |
| E | 20060129                            |                |            |      | м          | 22/03/1933       | MEDICINA D'URGENZA        | MEDICINA D'URGENZA       | 29/05/2006                       | 9             | 18           | IN REPARTO             |    | ۹           |   |
| E | 20060132                            | E              |            |      | E          | 01/01/1922       | MEDICINA D'URGENZA        | MEDICINA D'URGENZA       | 01/06/2006                       | 11            | 21           | IN REPARTO             |    | ۹           | > |
|   | 20060133                            |                |            |      | м          | 07/11/1923       | MEDICINA D'URGENZA        | MEDICINA D'URGENZA       | 05/06/2006                       | <u>12</u>     | 23           | IN REPARTO             |    | 4           |   |
| E | 20060134                            |                |            |      | м          | 10/12/1947       | MEDICINA D'URGENZA        | MEDICINA D'URGENZA       | 05/06/2006                       | 2             | 3            | IN REPARTO             | >> | ۹           |   |
| E | 20060135                            | 1              |            |      | м          | 19/03/1915       | MEDICINA D'URGENZA        | MEDICINA D'URGENZA       | 06/06/2006                       | <u>10</u>     | <u>19</u>    | IN REPARTO             |    | ۲           |   |
| E | 20060135                            | -              | -          |      | м          | 02/10/1946       | MEDICINA D'URGENZA        | MEDICINA D'URGENZA       | 06/06/2006                       | <u>13</u>     | <u>25</u>    | IN REPARTO             | >> | ۹           |   |
| E | 20060135                            | <u>E</u>       |            |      | м          | 04/01/1925       | MEDICINA D'URGENZA        | MEDICINA D'URGENZA       | 07/06/2006                       | 2             | 4            | IN REPARTO             |    | <b>«···</b> |   |
| E | 20060135                            |                |            |      | м          | 08/04/1927       | MEDICINA D'URGENZA        | MEDICINA D'URGENZA       | 07/06/2006                       | 8             | <u>15</u>    | IN REPARTO             | >> | <b>«···</b> |   |
| E | 200601359                           |                |            |      | м          | 27/02/1919       | MEDICINA D'URGENZA        | MEDICINA D'URGENZA       | 07/06/2006                       | <u>13</u>     | <u>26</u>    | IN REPARTO             |    | <b>«···</b> |   |
| E | 200601359                           | _              | 9          |      | E          | 12/02/1925       | MEDICINA D'URGENZA        | MEDICINA D'URGENZA       | 07/06/2006                       | 5             | 10           | IN REPARTO             | >> |             |   |
| E | 20060136                            |                |            |      | E          | 26/05/1916       | MEDICINA D'URGENZA        | MEDICINA D'URGENZA       | 08/06/2006                       | <u>11</u>     | 22           | IN REPARTO             |    | <b>«···</b> |   |
|   | 1 2006012601                        | COTUDAT        | <b>FIC</b> | F    | age <      |                  |                           |                          | oo (oe (oooe<br>Totale righe: 26 | -             | 0            | NIDEDADTO              |    |             | ~ |

fig. 4

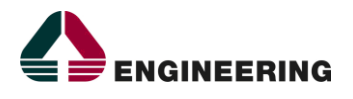

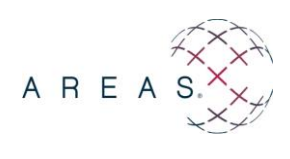

|    |                                | Paziente          |                     |                         |                     |            | and the second     |                 |          |
|----|--------------------------------|-------------------|---------------------|-------------------------|---------------------|------------|--------------------|-----------------|----------|
|    | Origine                        |                   | Nosologico          | Cognome                 | Nome                | Braccialet | to                 |                 | 7        |
| ,  | JRICOVERO                      | ~                 |                     |                         |                     | -11        | ···                |                 | <u> </u> |
|    | Richie                         | sta               | 5 44                |                         | 54                  | ÷.         | 5 11               |                 | 9        |
|    | Struttura:                     | 🖲 Richiedente 🔘 F | Richiedente o Ospit | ante                    |                     |            |                    |                 |          |
|    | Ospitante                      |                   |                     | Medico I                | Richiedente         | ज          |                    |                 |          |
|    |                                |                   |                     |                         | L                   |            |                    |                 |          |
|    | Note                           |                   |                     |                         |                     |            | Livello Urgenza    |                 |          |
|    |                                |                   |                     |                         | $\bigcirc$          |            | Ordinario          |                 |          |
|    | Data Prevista di<br>Frogazione | Ora Previs        | ta di Erogazione    | Provenienza Paziente    | Modalità di Tr      | asporto    | Ubicazione Reparto |                 |          |
|    | 03/09/2020                     | 12:48             | 30                  | Interna                 |                     |            | ~                  |                 |          |
|    | Richiesta                      |                   |                     | Mo                      | dalità di selezione | Chiave d   | i ricerca          |                 |          |
|    |                                |                   |                     | Rice                    | erca per schede     |            |                    | Ricerca 🛛 🎯 🔁   | Ĺ        |
|    |                                |                   |                     |                         |                     |            |                    |                 | c        |
|    | N° Codice                      | Descri            | zione               | Quantità Q<br>Pichiesta | )uantità<br>Frogata | Materiale  | Sede               | Stato Data Nota | ~        |
|    |                                |                   |                     | NGIICSCO                | Liogata             |            |                    |                 |          |
|    |                                |                   |                     |                         |                     |            |                    |                 |          |
|    |                                |                   |                     |                         |                     |            |                    |                 |          |
|    |                                |                   |                     |                         |                     |            |                    |                 |          |
|    |                                |                   |                     |                         |                     |            |                    |                 |          |
|    |                                |                   |                     |                         |                     |            |                    |                 |          |
|    |                                |                   |                     | Indietr                 | 🛛 Avanti Ani        | nulla      |                    |                 |          |
| 1- |                                |                   | ATT.                |                         | AT+                 |            | t+++               |                 | 11       |

La scheda anagrafica del paziente verrà in questo modo inserita nella maschera della richiesta. (Fig.5)

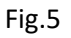

- **1.6.** Inserire il nome del "**Medico Richiedente**". (Vedi Fig.5)
- **1.7.** Selezionare in "Tipo Richiesta" la voce "Anatomia Patologica" (Vedi Fig.5)
- **1.8.** Selezionare in "Modalità di Selezione" la voce *Ricerca per schede*. (Vedi Fig.5)
- **1.9.** Premere il tasto **Ricerca**. (Vedi Fig.5)

E possibile selezionare le schede a seconda dell'apparato d' interesse;

Tra le schede disponibili, sarà necessario scegliere l'esame o gli esami tra quelli proposti:

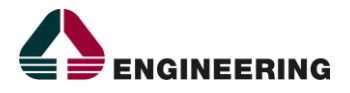

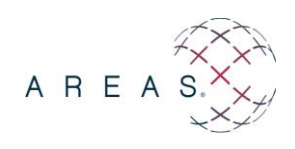

|   | Prestazioni                                                        | and the second second se |      |
|---|--------------------------------------------------------------------|----------------------------------------------------------------------------------------------------|------|
|   |                                                                    | RE PRESTAZIONI<br>TOMIA PATOLOGICA - APPARATO DIGERENTE<br>ARATO RESPIRATORIO                                                                                                    |      |
|   | APPARATO DIGERENTE - ESOF APP<br>BIOPSIA ENDOSCOPICA (SEDI SIST    | ARATO UROGENITALE<br>IRETTI ANATOMICI<br>TEMA LINFATICO - GHIANDOLARE - VASCOLARE                                                                                                    | ICA) |
| - | DIGERENTE - ESOFAGO - RESE<br>TESS<br>APPARATO DIGERENTE - STOMACO | EMA NERVOSO<br>GUTI MOLLI - CUTE<br>) - TENUJE                                                                                                    |      |

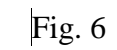

\_

Fig. 7

**1.10.** Selezionare la prestazione e premere il tasto "Conferma".

| Pazie               | ente                  |                        | and the second             |              |                   |             |          |
|---------------------|-----------------------|------------------------|----------------------------|--------------|-------------------|-------------|----------|
| Origine             | Nosolog               | co Cognome             | Nome                       | Braccialetto | )                 |             |          |
| RICOVERO            | × [                   |                        |                            |              |                   |             | <u> </u> |
| Richiesta           | S                     | L.F                    | 541                        |              | 5 44              |             |          |
| Struttura: 🖲 Rich   | iedente 🔘 Richiedente | o Ospitante            |                            |              |                   |             |          |
| Ospitante           |                       | M                      | edico Richiedente          |              |                   |             |          |
| KL31 3710 PA1       | FOLOGIA MATERNO-FETAL | →                      |                            |              |                   |             |          |
| Note                |                       |                        | A                          |              | Livello Urgenza   |             |          |
|                     |                       |                        | $\bigcirc$                 |              | Ordinario         | <b>v</b>    |          |
| Data Prevista di    | Ora Prevista di Eroga | zione Provenienza Pazi | ente Modalità di Traspo    | orto U       | bicazione Reparto |             |          |
| Erogazione          |                       |                        |                            |              |                   |             |          |
| 03/09/2020          | 12:48                 | Jinterna               |                            | J            | · ·               |             | 4        |
| Tipo Richiesta      |                       |                        | Modalità di selezione      | Chiave di r  | icerca            | Dicesco 🛞 🧖 |          |
| Anatomia Patologica |                       |                        | Ricerca per schede         |              |                   |             |          |
|                     | Descrizione           | Quantità Quantità      | Materiale                  | Sede         | Stato Data        | Nota        | 1        |
| DICEDEN             |                       | Richiesta Erogata      | Hutenuie                   | ocuc         |                   |             |          |
| 1 G4-013 DIGEREIO   | NE SEGMENTARIA        |                        |                            | -            | INCOMPLETO        | <u> </u>    | 1        |
|                     |                       |                        | « Prev   <u>1</u>   Next » |              |                   |             |          |
|                     |                       |                        |                            |              |                   |             |          |
|                     |                       |                        |                            |              |                   |             |          |
|                     |                       |                        |                            |              |                   |             |          |
|                     |                       |                        |                            |              |                   |             | 1        |
|                     |                       |                        | Avanu Avanu                |              |                   |             |          |
| have a T            | le andre              | /                      |                            |              | la milia -        |             |          |

Fig.8

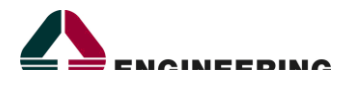

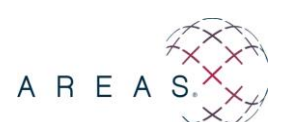

## Si ricorda che nel campo 'Quesito Diagnostico' è obbligatorio inserire

- <u>NOME COORDINATORE INFERIERISTICO</u>
- <u>EDIFICIO</u>
- <u>NUM. DI TELEFONO</u>

| Pazi                 | iente       | J                 |                 |          |                     |                      |                    |            |    |
|----------------------|-------------|-------------------|-----------------|----------|---------------------|----------------------|--------------------|------------|----|
| Origine              |             |                   | Cognome         |          | Nome                | Codice Fiscale       | Data di nascita    |            |    |
| ANAGRAFE             | <b>~</b>    |                   |                 |          |                     | -                    | 1 B 💀              |            |    |
| Paziente Selezionato |             |                   |                 |          |                     |                      |                    |            |    |
| Cognome              | Nome        |                   | Data di nascita | Sesso    | Codice fiscale      |                      |                    |            |    |
| PROVA                | CCUP        |                   | 17/07/1984      | F        | PRVCCP84L57F839T    |                      |                    |            |    |
| PATOLOGIE SALIENTI   | ALLERGIE    | INTOLLERANZE      | FATTORI DI I    | RISCHIO  | PATOLOGIE FAMILIARI | PARAMETRI FISIOLOGIO | I TERAPIE IN CORSO | DISABILITÀ | >> |
| Dati Aggiuntivi      |             | r                 |                 |          | r                   |                      | F                  |            |    |
| Quesito diagnostico  |             |                   |                 |          |                     |                      |                    |            |    |
| INFERMIERE COORDIN   | ATORE - EDI | FICIO - NUM. DI 1 | TELEFONO        |          |                     | ~                    |                    |            |    |
|                      |             |                   |                 |          |                     | $\sim$               |                    |            |    |
|                      |             |                   |                 |          | $\frown$            |                      |                    |            |    |
|                      |             |                   |                 |          |                     |                      |                    |            |    |
|                      |             |                   | 1               | Indietro | Avanti Annulla      |                      |                    |            |    |

Fig.9

**1.11.** Premere il tasto Avanti  $\rightarrow$  Fine (Fig.9)

|                                                     |   | Richiesta | a                     |                       | 7 Risultate        | )                |                  | a the second |                      |                    |             |             |                               |
|-----------------------------------------------------|---|-----------|-----------------------|-----------------------|--------------------|------------------|------------------|--------------|----------------------|--------------------|-------------|-------------|-------------------------------|
| Aggior a Inoltra Dettaglio Stampa Anteprima Duplica |   |           |                       |                       |                    |                  |                  |              |                      |                    |             |             |                               |
| Ì                                                   | 1 |           |                       | Td                    |                    |                  |                  |              |                      |                    | Madica      |             | Drouista                      |
|                                                     |   |           | <u>Identificativo</u> | <u>10</u><br>Paziente | <u>Inserimento</u> | <u>Paziente</u>  | <u>Urgenza</u>   | <u>Stato</u> | <u>Erogatore</u>     | <u>Richiedente</u> | Richiedente | <u>Note</u> | <u>Frevista</u><br>Erogazione |
|                                                     |   |           | <u>201300031265</u>   | <u>3350150</u>        | 25/03/2013         | <u>PROVA CUP</u> | <u>Ordinario</u> | PRESCRITTO   | Ecq Cardio -<br>Muse | CARDIOCHIRURGI     |             | _           | 25/03/2013 12:01              |

**1.12.** Selezionare il record cliccando sul riquadro a sinistra e premere il pulsante "**Inoltra**" per inoltrare la richiesta.

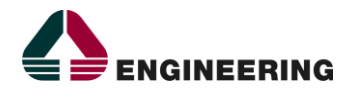

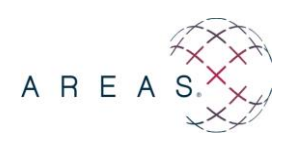

Si ricorda la necessità di inoltrare la richiesta. Senza l'inoltro, la l'Anatomia Patologica non potrà analizzare il campione.